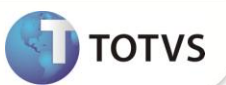

## Parâmetro MV\_PLSISOD

| Produto :           | : | Microsiga Protheus <sup>®</sup> Plano de Saúde 11.5 |                    |   |                   |
|---------------------|---|-----------------------------------------------------|--------------------|---|-------------------|
| Chamado/Requisito : | : | 001653                                              | Data da publicação | : | 14/05/13          |
| País(es) :          | : | Brasil                                              | Banco(s) de Dados  | : | Todos Relacionais |

Implementado parâmetro **MV\_PLSISOD** para tratar o tipo de atendimento via portal. Este parâmetro define que o tipo de atendimento será sempre **Odontológico** (BEA\_TIPO = 4) e não irá apresentar as alternativas (1=Consulta; 2=SADT; 3=Internação). O conteúdo definido no parâmetro para fixar o tipo como odontológico é 1.

# Importante

Para inclusão de um atendimento via portal é necessário escolher qual será o tipo do atendimento (1=Consulta; 2=SADT; 3=Internação; 4=Odontológico). Com a criação deste parâmetro, o único tipo de atendimento que estará disponível no portal será o de atendimento odontológico.

Foi criado o ponto de entrada **PLSTPFAT** que permite retornar qual o tipo de faturamento está disponível para guia no atendimento. As opções do tipo de faturamento são definidas no campo **43 – Tipo Faturamento** (BEA\_TIPFAT) como **T=Total**; **P=Parcial**. No ponto de entrada as iniciais deverão estar separadas por vírgula. Exemplo: "**P,T**".

# Importante

O ponto de entrada foi desenvolvido para retornar apenas o Tipo de Faturamento T = Total e não irá mostrar a opção P = Parcial

### PROCEDIMENTOS PARA IMPLEMENTAÇÃO

Para viabilizar essa melhoria, é imperativo aplicar previamente o pacote de atualizações (Patch) deste chamado.

### PROCEDIMENTOS PARA CONFIGURAÇÃO

1. No Configurador (SIGACFG) acesse Ambientes/Cadastros/Parâmetros (CFGX017). Crie o parâmetro a seguir:

| Itens      | Descrição                |
|------------|--------------------------|
| Nome       | MV_PLSISOD               |
| Тіро       | Caracter                 |
| Cont. Por. | 1                        |
| Descrição  | É sistema odontológico ? |

### **Boletim Técnico**

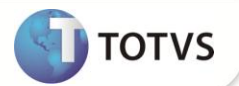

#### PROEDIMENTOS PARA UTILIZAÇÃO

#### Atendimento

- 1. No Portal Plano de Saúde acesse Principal/Atendimento.
- 2. O sistema irá exibir a tela de atendimento com a primeira alteração, o campo **Tipo de Atendimento** (BEA\_TPO) com o conteúdo já definido como **Odontológico** (4).
- 3. Selecione um usuário e clique em Atendimento.

O sistema irá apresentar a guia odontológica.

4. No rodapé da guia será exibida a segunda alteração, o campo 43 - Tipo Faturamento (BEA\_TIPFAT) com o conteúdo já definido como Total.

### **INFORMAÇÕES TÉCNICAS**

| Funções Envolvidas    | PLSWEB – Pré Atendimento.<br>WSPLSXFUN – Web Service das Funcionalidades do Plano de Saúde. |  |
|-----------------------|---------------------------------------------------------------------------------------------|--|
| Sistemas Operacionais | Windows®/Linux®                                                                             |  |